**УТВЕРЖДАЮ** Заместитель директора по качеству ФГУП «ВНИИМС» И. В. Иванникова \_ 2016 г. 01

# МАНОМЕТР ГЛУБИННЫЙ ГлуМ-К

Методика поверки 1. р. 63920-16

# СОДЕРЖАНИЕ

|                                                      | Стр. |
|------------------------------------------------------|------|
| 1. Область применения                                | 3    |
| 2. Операции поверки                                  | 3    |
| 3. Средства поверки                                  | 3    |
| 4. Требования безопасности                           | 3    |
| 5. Условия проведения поверки                        | 3    |
| 6. Подготовка к проведению поверки                   | 4    |
| 7. Проведение поверки                                | 4    |
| 8. Проверка соответствия программного обеспечения СИ | 5    |
| 9. Оформление результатов поверки                    | 8    |
| Приложение 1                                         | 9    |

## 1. ОБЛАСТЬ ПРИМЕНЕНИЯ

Настоящая методика распространяется на МАНОМЕТР ГЛУБИННЫЙ ГлуМ-К (в дальнейшем - манометр) и устанавливает методику его первичной и периодической поверки.

Интервал между поверками 2 года.

# 2. ОПЕРАЦИИ ПОВЕРКИ

|     |                               |               |                         | таолица т     |
|-----|-------------------------------|---------------|-------------------------|---------------|
| N⁰  | Наименование операции         | Номер пунк-   | Проведение операции при |               |
| п/п |                               | та методики   | Первичной по-           | Периодической |
|     |                               | поверки       | верке                   | поверке       |
| 1   | Внешний осмотр и проверка     | 7.1.          | +                       | +             |
|     | комплектности                 |               |                         |               |
| 2   | Опробование                   | 7.2.          | +                       | +             |
| 3   | Определение рабочего диапазо- | 7.3.1 – 7.3.3 | +                       | +             |
|     | на измерений                  |               |                         |               |
| 4   | Определение основной погреш-  | 7.3.4 – 7.3.9 | +                       | +             |
|     | ности измерений               |               |                         |               |
| 5   | Проверка соответствия ПО СИ   | 8.1 - 8.3     | +                       | +             |

#### 3. СРЕДСТВА ПОВЕРКИ

Таблица 2

T-6---- 1

| Номер пункта методики | Наименование и тип основного и вспомогательного средства |  |  |  |
|-----------------------|----------------------------------------------------------|--|--|--|
| поверки               | поверки; обозначение нормативного документа, регламенти- |  |  |  |
|                       | рующего технические требования и (или) метрологические и |  |  |  |
|                       | основные технические характеристики – средства поверки   |  |  |  |
| пп.7.3.17.3.9.        | Манометр грузопоршневой избыточного давления МП600,      |  |  |  |
|                       | МП2500, класс точности 0,05                              |  |  |  |
| пп.7.3.17.3.9.        | Термокамера с пределами рабочих температур               |  |  |  |
|                       | (от 15±2 до 130 ±2)°С                                    |  |  |  |

#### 4. ТРЕБОВАНИЯ БЕЗОПАСНОСТИ

При проведении поверок необходимо соблюдать меры предосторожности в соответствии с правилами техники безопасности, указанными в технических описаниях и руководствах по эксплуатации на поверочное оборудование и поверяемые манометры.

#### 5. УСЛОВИЯ ПРОВЕДЕНИЯ ПОВЕРКИ

5.1. При проведении поверки должны быть соблюдены следующие условия:

| _ ^ | Гемпература  | окружающей среды. °С | $20 \pm 2, 50 \pm 2, 100 \pm 2, 125 \pm 2$ |
|-----|--------------|----------------------|--------------------------------------------|
|     | remineparjpa |                      | , , , ,                                    |

- Относительная влажность воздуха, %
- Атмосферное давление, кПа

- Механические воздействия на манометр должны отсутствовать

Перед поверкой манометр должен быть выдержан в указанных условиях не менее 1 часа.

30...90

84...106,7

# 6. ПОДГОТОВКА К ПРОВЕДЕНИЮ ПОВЕРКИ

- 6.1. Перед проведением поверки установить в батарейный отсек манометра свежие элементы питания согласно руководства по эксплуатации ГМ 500.00.00 РЭ.
- 6.2. Согласно п.3.4 ГМ 500.00.00 РЭ запрограммировать манометр на время работы 1 сутки с интервалом точек записи 1 сек.
- 6.3. Собрать стенд, схема которого приведена на рис.1.
- 6.4. Подготовить пресс и эталонные средства измерений, согласно их инструкций.

# 7. ПРОВЕДЕНИЕ ПОВЕРКИ

- 7.1. Внешний осмотр производить следующим образом. Проверить:
- отсутствие механических повреждений, влияющих на метрологические характеристики;
- целостность уплотнительных колец;
- отсутствие незакрепленных или слабозакрепленных элементов (определяется на слух);
- наличие свежего элемента питания в отсеке автономного источника питания.
- Проверку комплектности производить сравнением с перечнем, приведенным в п.1.5 ГМ 500.00.00 РЭ.
- 7.2. Опробование производить согласно п.3.3 ГМ 500.00.0.00 РЭ.
- 7.3. Проверку диапазона измерения и основной погрешности измерения проводить в следующей последовательности:
  -поместить поверяемый манометр в термокамеру. Далее:
- 7.3.1. Подсоединить испытуемый манометр к грузопоршневому манометру с помощью переходного устройства из комплекта поставки.
- 7.3.2. Задавать по показаниям эталонного грузопоршневого манометра избыточное давление на манометр не менее 6 значений давления, равномерно распределенных по всему рабочему диапазону, включая крайние точки.
- 7.3.3. Произвести запись в энергонезависимую память манометров в прямой (от 0 до N кгс/см<sup>2</sup>) и обратной (от N до 0 кгс/см<sup>2</sup>) последовательностях, делая выдержку времени в каждой точке порядка 2 мин. Верхний предел N и контрольные точки выбираются из таблицы 3 согласно исполнения и диапазона измерений манометра.

#### Таблица 3

| Кон-<br>трольные | диапазон измерения<br>400 кгс/см <sup>2</sup> | диапазон измерения<br>600 кгс/см <sup>2</sup> | диапазон измерения<br>1000 кгс/см <sup>2</sup> |
|------------------|-----------------------------------------------|-----------------------------------------------|------------------------------------------------|
| точки            |                                               |                                               |                                                |
| 1                | 0                                             | 0                                             | 0                                              |
| 2                | 50                                            | 100                                           | 200                                            |
| 3                | 100                                           | 200                                           | 400                                            |
| 4                | 150                                           | 300                                           | 600                                            |
| 5                | 200                                           | 400                                           | 800                                            |
| 6                | 250                                           | 500                                           | 1000                                           |
| 7                | 300                                           | 600                                           |                                                |
| 8                | 350                                           |                                               |                                                |
| 9                | 400                                           |                                               |                                                |

7.3.4. Перенести данные из манометра в компьютер согласно п.3.5 ГМ 500.00.00 РЭ.

7.3.5. Результаты измерений занести в протокол по форме, представленной в таблице 4.

Таблица 4

| № п/п | Действительное<br>значение давления | Измеренное з<br>ления Ри | вначение дав-<br>и, кгс/см <sup>2</sup> | Погрешность измерения, Δ<br>кгс/см <sup>2</sup> |          |
|-------|-------------------------------------|--------------------------|-----------------------------------------|-------------------------------------------------|----------|
|       | Рвх, кгс/см <sup>2</sup>            | Прямой                   | Обратный                                | Прямой                                          | Обратный |
| 1     | 2                                   | 3                        | 4                                       | 5                                               | 6        |

- 7.3.6. Нижний предел измерений должен быть равен 0. Верхний предел измерений должен быть N кгс/см<sup>2</sup> согласно таблицы 3.
- 7.3.7. Для каждого результата измерений вычислить основную абсолютную погрешность измерения:

 $\Delta = \mathbf{P}\mathbf{u} - \mathbf{P}\mathbf{b}\mathbf{x} ,$ 

где  $\Delta (\kappa rc/cm^2)$  – абсолютная погрешность измерения,

Ри (кгс/см<sup>2</sup>) – измеренное значение давления,

Рвх (кгс/см<sup>2</sup>) – действительное значение давления.

7.3.8. Вычислить основную приведенную погрешность измерения по формуле:

- где Δ абсолютная погрешность измерения, Рмах – верхний предел измерения давления.
- 7.3.9. Основная приведенная погрешность измерения не должна превышать ±0,15%.
- 7.3.10. Операции по пунктам 7.3.2.-7.3.9. повторить для каждой из указанных в п. 5.1. температур.
- 8. ПРОВЕРКА СООТВЕТСТВИЯ ПРОГРАММНОГО ОБЕСПЕЧЕНИЯ СИ
- 8.1. Определение идентификационного наименования программного обеспечения

Для определения идентификационного наименования ПО «GISManager» необходимо: Запустить ПО «GISManager». Выбрать пункт меню – «Справка», в выпавшем списке выбрать – «О программе». В открывшемся окне указано идентификационное наименование программного обеспечения – «GISManager».

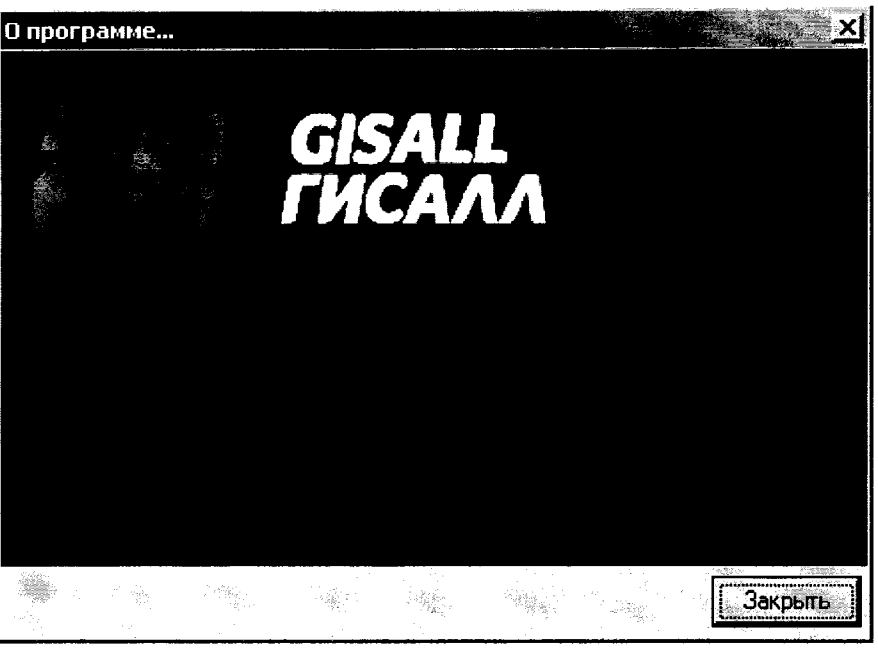

Идентификационные данные ПО «GISManager»

 8.2. Определение номера версии (идентификационного номера) программного обеспечения.

Для определения номера версии (идентификационного номера) программного обеспечения «GISManager» необходимо:

Запустить ПО «GISManager». Выбрать пункт меню – «Справка», в выпавшем списке выбрать – «О программе». В открывшемся окне указан номер версии (идентификационный номер) программного обеспечения – «1.0.1.41».

Для определения идентификационного наименования ПО микроконтроллера «ГлуМ», «ГлуМ1», «ГлуМ2» необходимо подключить глубинный манометр ГлуМ соответственно к персональному компьютеру, через СОМ порт или USB (при использовании переходника USB-COM). Запустить ПО «GISManager», выбрать пункт меню – «Прибор», в выпавшем окне выбрать – «Непосредственное измерение». Откроется новое окно «Непосредственное измерение», в нем указать номер порта к которому подключен манометр и выбрать тип манометра, после чего нажать кнопку «Установить соединение». После удачного установления соединения, в окне появится надпись «открыт» и станет доступно верхнее меню. Выбрать пункт меню – «Информация», в выпавшем списке выбрать «Состояние прибора». В открывшемся окне указан номер версии (идентификационный номер) программного обеспечения микроконтроллера глубинного манометра ГлуМ (для «ГлуМ» – 4, «Глум1» – 1, «Глум2» – 5).

| COM1         | - Глум    |             |                           |
|--------------|-----------|-------------|---------------------------|
| <hr/>        |           | гкрыт       | >                         |
| Системное в  | ремя      | 18:24:39    | 24.04.201                 |
| Приборное (  | время     | 18:20:29    | 24.04.201                 |
| -Данные (сер | . номер 2 | ()<br>()    |                           |
| Датчик       | Значен    | ие Ед. изм. |                           |
| Давление     | 0.225     | МПа         |                           |
| Температур   | oa 26,45  | <b>O</b> •  | n ef n. en november en en |
| Напряжение   | e t 3,6   | B           | :                         |
|              |           |             |                           |
|              |           |             |                           |

Окно «Непосредственное измерение» ПО «GISManager»

| 🖭 Состоя             | ние прибо                       | ра                          |                               | Tation       |      | · _ 미 ×  |
|----------------------|---------------------------------|-----------------------------|-------------------------------|--------------|------|----------|
| Указате              | ль стра                         | ниц: 2                      | 8 : 86                        |              |      | <u> </u> |
| Статус:              | Готов<br>Запуще<br>Останој      | к запу<br>н от к<br>влен п  | ску<br>нопки<br>ользова       | телем        |      |          |
|                      |                                 |                             |                               |              |      | -<br>A   |
| Ошибки:              | Отказ                           | керами                      | ческого                       | резона       | тора |          |
| Счетчик<br>Версис    | измерет<br>прошивки             | <del>ний: 2</del><br>и: 4   | 503                           | >            |      |          |
| Номиналі<br>Объем па | ь <del>ное да</del><br>амяти (ф | <del>вление</del><br>страни | <del>датчи</del> к<br>ц): 819 | а (МПа)<br>2 | : 60 |          |
|                      |                                 |                             |                               |              |      |          |
|                      |                                 |                             |                               |              | 12   | <u>ت</u> |
| Закрыты              |                                 |                             |                               |              |      |          |

Номер версии (идентификационный номер) ПО микроконтроллера «ГлуМ», «ГлуМ1», «ГлуМ2»

 8.3. Определение цифрового идентификатора программного обеспечения (контрольной суммы исполняемого кода)

Для определения цифрового идентификатора программного обеспечения (контрольной суммы исполняемого кода) ПО «GISManager» необходимо найти файл GISManager.exe (C:\GISManager по умолчанию) в программе Total Commander, выбрать пункт меню - «Файл», в выпавшем списке выбрать – «Посчитать CRC-суммы». В открывшемся окне «Создание файлов контрольных сумм (CRC)», поставить галочку на против кодировки MD5 и нажать ОК. В данном каталоге создается файл GISManager.md5, который можно открыть любым редактором и посмотреть контрольную сумму исполняемого кода - bbacda5d15fbb5c883260eb750cf7369.

#### 9. ОФОРМЛЕНИЕ РЕЗУЛЬТАТОВ ПОВЕРКИ

- 9.1. Результаты измерений, обработки и расчета занести в протокол, составленный по произвольной форме.
- 9.2. В случае положительных результатов поверки оформляют свидетельство о поверке по в соответствии с приказом Минпромторга № 1815 от 02.07.2015.
- 9.3. В случае отрицательных результатов поверки, оформляют протокол с указанием полученных результатов, определяют и устраняют причины отрицательных результатов и повторяют поверку манометра. При наличии повторно отрицательных результатов оформляют извещение о непригодности манометра в соответствии с приказом Минпромторга № 1815 от 02.07.2015.

Яншин В.Н. Руководитель ИЦ ФГУП «ВНИИМС» Игнатов А. А. Начальник отделения 207 Гончаров А. И. Начальник лаборатории 207.2

t

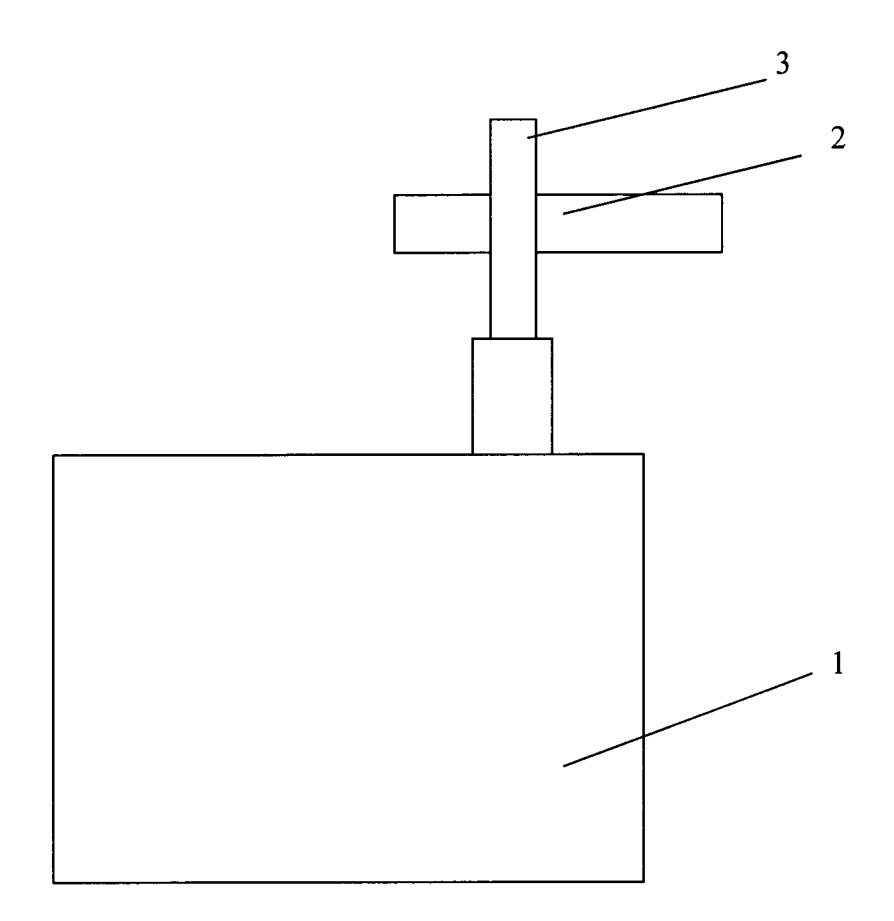

- 1 грузопоршневой манометр
- 2 поверяемый манометр
- 3 переходное устройство
- Рис.1. Схема соединений для определения диапазона измерений и основной погрешности канала измерения давления